# Integração Cadastro de Centro de Custos com o ERP Senior.

Esta integração permite que os cadastros de centro de custos sejam replicados do ERP Senior para a plataforma.

#### MÓDULO

Gestão Inteligente de Manutenção.

#### **ESPECIFICAÇÕES TÉCNICAS**

Sentido: Mão única ERP Senior -> UPSIM

Consulta: Plataforma consome WebService para receber cadastros pendentes de sincronia

Mecanismo: XML

**WSDL:** http://example.com/g5-seniorservices/sapiens\_Synccom\_senior\_g5\_co\_ger\_cad\_centrocusto?wsdl

Porta: Exportar\_2

Documentação Senior: Clique aqui!

## **PROCEDIMENTO CLIENTE**

#### Cadastro do sistema integrado

1. Cadastro do sistema integrado no ERP. Para mais informações. Clique aqui!

EXECUTAR O PROCEDIMENTO ABAIXO EM TODAS AS FILIAS QUE SERÃO INTEGRADAS.

#### Configurações da integração no ERP

- 1. No menu principal clique "Cadastro";
- 2. Clique em "Integrações";
- 3. Clique em "Configurações de Tipos de Informações" (Código da Tela: <u>F000SXT</u>);
- 4. No campo "Sistema" clique no ícone lupa;
- 5. A lista de sistemas integrados será exibida. Clique duas vezes na linha do cadastro do sistema UPSIM;
- 6. No campo "Filial" clique no ícone lupa;
- 7. A lista de filiais será exibida. Clique duas vezes na linha do cadastro da filial que deseja integrar;
- 8. No campo "Informação" selecione a opção "Centro Custo";
- 9. Clique em "Mostrar";
- 10. Marque o check box da linha "Tipo de Informação" com a descrição "Centro Custos";
- 11. Na coluna "Situação" insira "A";
- 12. Tecle "Tab";
- 13. O ERP emitirá a mensagem "Deseja Atribuir Valores Para os Itens Selecionados"; Clique na opção "Item atual";
- 14. Clique em "Processar";
- 15. O ERP emitirá mensagem "Processo realizado com sucesso";
- 16. Clique em "OK".

|   | Filial (+): | 1      | 9                                |                        |   |          |
|---|-------------|--------|----------------------------------|------------------------|---|----------|
| 1 | nformação:  |        | ~                                |                        |   |          |
| С | Sel.        | Filial | Nome                             | Tipo de Informação     |   | Situação |
|   |             | 1      | SENIOR SISTEMAS CORPORATIVOS LTD | Pedidos                |   | 1        |
|   |             | 1      | SENIOR SISTEMAS CORPORATIVOS LTD | Tabelas de Preço       |   | 1        |
|   |             | 1      | SENIOR SISTEMAS CORPORATIVOS LTD | Empresa / Filial       | Ν | 1        |
|   |             | 1      | SENIOR SISTEMAS CORPORATIVOS LTD | Condições de Pagamento | 3 | 1        |
|   |             | 1      | SENIOR SISTEMAS CORPORATIVOS LTD | Formas de Pagamento    |   | 1        |
|   |             | ୀ      | SENIOR SISTEMAS CORPORATIVOS LTD | Representante          |   | 1        |
|   | $\square$   | 1      | SENIOR SISTEMAS CORPORATIVOS LTD | Centro de Custo        |   | A        |
|   |             | _      |                                  |                        |   |          |

Tela de configurações de tipos de informações (Código da Tela: F000SXT) no ERP Senior

## Ativação do Web Service no ERP

- 1. No menu principal clique "Cadastro";
- 2. Clique em "Integrações";
- 3. Clique em "Configuração de Web Service" (Código da Tela: F000CWS);
- 4. No campo "Código" digite "0";
- 5. Tecla "Tab";
- 6. No campo "Empresa" clique no ícone lupa;

- A lista de empresas será exibida. Clique duas vezes na linha do cadastro da empresa desejada;
- 8. No campo "Filial" clique no ícone lupa;
- 9. A lista de filiais será exibida. Clique duas vezes na linha do cadastro da filial desejada;
- 10. No campo "Sistema" clique no ícone lupa;
- 11. A lista de sistemas integrados será exibida. Clique duas vezes na linha do cadastro do sistema UPSIM;
- 12. No campo "Web Service" selecione a opção "com.senior.g5.co.ger.cad.centrocusto";
- 13. No campo "Porta" selecione a opção "Exportar2";
- 14. Utilize a caixa *where* para implementar filtros para evitar a exportação de cadastros que não tem aplicação para a plataforma.

Exemplo 1:

No menu lateral "Campos Exportados Pelo Web Service" selecione todas as opções;

- 15. Clique em "Processar";
- O ERP emitirá mensagem "Confirmar o Processamento das Configurações do Web Service?";
- 17. Clique "Sim";
- 18. O ERP emitirá mensagem "Configurações do Web Service Gravadas com Sucesso"; Clique em "OK".

| Senior   Gestão Empresarial (ERP) 5.8.11.55                                                                                                    | - 0                               |
|----------------------------------------------------------------------------------------------------|-----------------------------------|
| ros Mercado Syprimentos Finanças Controladoria Manufatura Cuitos Serviços Qualidade SDE Becursos Diversos Ajuda Sair<br>nicio 📰 Configuração de web services 🕱 |                                   |
| Cédian                                                                                                    | Processar Quplicar Excl           |
| Condor                                                                                                    | Ajuda Gancelar Sa                 |
| Empresa: 1 SISMETRO SYSTEMS LTDA                                                                                                    |                                   |
| Filiat SISMETRO SYSTEMS LTDA                                                                                                    |                                   |
| Sistema: 1 Q UPSIM                                                                                                    |                                   |
| Veb service com.senior.g5.co.ger.cad.centrocusto v                                                                                                    |                                   |
| Porta: Exportar_2 v                                                                                                    |                                   |
| petinições das regras de filtro para o sistema e tipo de informações selecionadas                                                                              | Campos exportados palo web sepire |
| Regrat 0 Q                                                                                                    | D · ₽ Erros                       |
| Where adicionado ao web service                                                                                                    | - 🔽 TipoRetorno                   |
|                                                                                                    | FinalizaramPenistros              |
|                                                                                                    | - VumeroLote                      |
|                                                                                                    | ▷· ♥ CentrosCusto                 |
|                                                                                                    |                                   |
|                                                                                                    |                                   |
|                                                                                                    |                                   |
|                                                                                                    |                                   |
|                                                                                                    |                                   |
|                                                                                                    |                                   |
|                                                                                                    |                                   |
|                                                                                                    |                                   |
|                                                                                                    |                                   |
|                                                                                                    |                                   |
|                                                                                                    |                                   |
|                                                                                                    |                                   |
|                                                                                                    |                                   |
|                                                                                                    |                                   |
|                                                                                                    |                                   |
|                                                                                                    |                                   |
|                                                                                                    | 1                                 |

Tela de configuração de Web Service (Código da Tela: F000CWS) no ERP Senior

# Ativação da Integração no UPSIM

- 1. Solicite a equipe de suporte UPSIM que ative a integração;
- 2. Informe os seguintes os dados abaixo;
  - 1. Sigla do sistema no ERP Senior (deverá ser a mesma sigla cadastrada dentro do cadastro de sistemas integrados no ERP Senior);

- 2. Usuário responsável Integração no ERP Senior;
- 3. Password do usuário responsável pela integração no ERP Senior;
- 4. Listagem de empresas e filiais que serão integradas (Nome e ID ERP);
- URL do Web Service de produção (Exemplo: https://web03.senior.com.br: 39301). Caso o usuário não tenha esta informação deve ser aberto um chamado na Senior solicitando a mesma.

## **PROCEDIMENTO EQUIPE SUPORTE**

#### Cadastramento das empresas e filiais na plataforma

- 1. Acesse as configurações da unidade (Menu engrenagem);
- Cadastre as empresas e filiais que serão integradas. Somente empresas e filiais com ID ERP serão integradas;
- 3. Cliquem em "salvar".

## Ativar a integração na plataforma

- 1. Acesse o cadastro da unidade do cliente;
- 2. Clique em "Integrações";
- 3. Clique em "Adicionar";
- 4. Selecione o tipo de integração "Centro Custo";
- 5. Selecione o Vendor/ERP "Senior";
- 6. Insira a Sigla "UPSIM";
- 7. Insira a URL do cliente no campo EndPoint WebService. Exemplo:

https://web03.senior.com.br:39301

8. Insira a URL do cliente no campo EndPoint Confirmação. Exemplo:

https://web03.senior.com.br:39301

9. Insira o EndPoint UPSIM. Exemplo:

http://dev.sismetro.com:5000

- 10. Insira as observações da integração;
- 11. Selecione o tipo da integração: "Total";
- 12. Ative a opção "Registrar Logs";
- 13. Clique em "Salvar".

## Observações

• Não é necessário inserir o EndPoint no final da URL;

 A primeira sincronia com o ERP deverá ser realizada com o tipo de integração "Total" ativada. Após a sincronia total ser realizada a integração deverá ser alterada para "Parcial".

## GATILHOS DE EXECUÇÃO DO SERVIÇO

Temporal: O serviço é executado a cada 2 (Duas) horas.

# VALIDAÇÃO DE EXECUÇÃO DA INTEGRAÇÃO

Tipo da integração: 25

Vendor: 3

Status: 1

#### **CHAVE DE UNICIDADE DE REGISTRO**

Chave de unicidade no ERP: codCcu

Chave de unicidade na plataforma: unit + codCcu

Chave de unicidade de conexão com empresa no ERP: codCcu + codEmp

Chave de unicidade de conexão de centro custo com empresa na plataforma: unit + codEmp + codCcu

**Comportamento do WebService:** O centro de custo é único para todas as empresas e filiais no ERP. Para poder utilizar um centro de custo é necessário vincular (conectar) a empresa. Apenas os centro de custos conectados a empresa serão integrados. Se um mesmo centro de custo estiver conectado em várias empresas o mesmo será exportado em todas elas.

**Comportamento da plataforma:** O centro de custo (codCcu) é cadastrado na tabela de centros de custo e vinculado a empresa correspondente.

## PARÂMETROS DE REQUISIÇÃO

| Parâmetro de Requisição | Campo     | Tela                             |
|-------------------------|-----------|----------------------------------|
| user                    | Usuário.  | Cadastro unidade -> Integrações. |
| password                | Password. | Cadastro unidade -> Integrações. |

| IdentificacaoSistema | Sigla.                                                            | Cadastro unidade -> Integrações.                                                                                                    |
|----------------------|-------------------------------------------------------------------|----------------------------------------------------------------------------------------------------|
| CodEmp               | ID ERP da Empresa.                                                | Configurações -> Empresa.<br>A integração será disparada para<br>todas as empresas e filiais que<br>possuírem idErp configurado.                                                                     |
| CodFil               | ID ERP da Filial.                                                 | Configurações -> Filial.<br>A integração será disparada para a<br>primeira filial que possuir idErp<br>configurado. O parâmetro é<br>obrigatório na requisição, porém não<br>é aplicado como filtro. |
| TipoIntegracao       | Integrar total ou parcial.<br>(T = Todos, A = Somente Alterados). | Cadastro unidade -> Integrações.                                                                                                    |

## ATRIBUTOS DE RESPOSTA REGISTRADOS

| Parâmetro de Resposta | Campo                                                                                                    | Atualização Cadastral | Tela                            |
|-----------------------|----------------------------------------------------------------------------------------------------|-----------------------|---------------------------------|
| centrosCusto.codCcu   | ID ERP do centro de custo.                                                                                                    | Não.                  | Cadastro -> Centro do<br>Custo. |
| centrosCusto.abrCcu   | Nome do centro de custo.<br>Concatenar separado por<br>traço centrosCusto.abrCcu -<br>centrosCusto.desCcu                                           | Sim.                  | Cadastro -> Centro do<br>Custo. |
| centrosCusto.desCcu   | Nome do centro de custo.<br>Concatenar separado por<br>traço centrosCusto.abrCcu -<br>centrosCusto.desCcu                                           | Sim.                  | Cadastro -> Centro do<br>Custo. |
| centrosCusto.anaSin   | Tipo do centro de custo.<br>1. Analítico;<br>2. Sintético;                                                                                          | Sim.                  | Cadastro -> Centro de<br>Custo. |
| centrosCusto.ccuPai   | Centro de custo pai.                                                                                                    | Sim.                  | Cadastro -> Centro de<br>custo. |
| _                     | Filial.<br>Filial enviada no parâmetro<br>CodFil da requisição*<br>Registro realizado em<br>tabela de relacionamento<br>centro de custo com filial. | Sim.                  | Cadastro -> Centro de<br>custo. |

#### DÚVIDAS

 As integrações Totais agendadas (que definimos pela configuração da integração manualmente) iniciam às 03h01, 11h01 e 19h01 todos os dias para este tipo de integração;

- As integrações de Alterações são iniciadas a cada 30 minutos, ou seja, elas são chamadas para execução a cada 30 minutos o que seguem até o fim da integração e param.

 Nas madrugadas de Domingo, Terça e Sexta, todas as integrações ativas desse tipo, exceto as que estão com "IgnoraTotal" no Parâmetro 4, são colocadas para rodar em Total e rodam uma integração total, inciando às 04h10 da manhã.

Cadastro de empresa deve possuir o ID SISMETRO da Filial Padrão no campo "ID Filial padrão para integração de Centro de Custo".

Este campo é apenas usado para a requisição, não sendo usado para armazenar no SISMETRO.

| Dúvidas                                                                    | Solução                                                                                                    | Direito |
|----------------------------------------------------------------------------|----------------------------------------------------------------------------------------------------|---------|
| É necessário contatar a equipe de suporte da Senior para esta operação?    | Não. O usuário do ERP pode efetuar a operação sozinho.                                                                              | _       |
| Esta documentação é válida para GO<br>UP e ERP Full?                       | Sim. O procedimento é o mesmo para ambos.                                                                                           | -       |
| É necessário reiniciar o servidor após efetuar o procedimento?             | Não.                                                                                                    | -       |
| O WebService precisa estar visível para a web?                             | Não. O WebService deverá estar<br>visível para os IP fixos da plataforma.<br>Solicite a equipe de suporte a<br>listagem de IP Fixo. | -       |
| Ao excluir um cadastro no ERP o<br>mesmo é replicado para a<br>plataforma? | Não. Quando um cadastro é<br>"excluído" do ERP não é gerado<br>sincronia para a plataforma.                                         | -       |